## 北海西门子授权一级代理商

| 产品名称 | 北海西门子授权一级代理商                               |
|------|--------------------------------------------|
| 公司名称 | 上海朔川电气设备有限公司                               |
| 价格   | .00/件                                      |
| 规格参数 | 品牌:西门子<br>型号:PLC,变频器,触摸屏,伺服电机,全系列<br>产地:德国 |
| 公司地址 | 上海市金山区枫泾镇环东一路65弄11号2738室(<br>注册地址)         |
| 联系电话 | 13524112999 13524112999                    |

## 产品详情

西门子电源模块6ES7505-0RB00-0AB0盐城西门子模块代理商

西门子触摸屏和PLC通讯大概分为以下四步:

本教程以S7300PLC为例做一说明。

步:

组态PLC,设置通讯地址,建立通讯变量。

第二步:

组态触摸屏,建立与PLC的通讯。

第三步:

绑定变量,组态画面。

第四步:

模拟运行,工程下载。

以下做一详细介绍。

1. 组态PLC,设置通讯地址,建立通讯变量

1) 打开博图软件,创建新项目,并命名为KTP900\_S7-300。

完成后点击

项目视图

o

2) 西门子PLC硬件组态:

插入CPU:CPU315-2PN/DP

3) 打开PLC设备与网络视图,点击315CUP的网口1,为CPU设置IP地址。

4) 创建变量表,并在变量表里面创建要通讯的变量。

5) 点击PLC项目,编译并下载PLC项目(可以先仿真),如图配置号PG/PC接口,搜索到建立好的设备,并 下载。

2. 组态触摸屏并建立通讯

1) 双击添加新设备,插入KTP900

2)点击确定按钮后,出现HIM组态向导,在PLC连接选项卡下,点击'浏览',选择刚才插入的PLC,并 选择以太网接口,点击完成后进入触摸屏编程页面。

3) 查看连接信息

3. 绑定变量,组态画面

双击根画面,用拖拽的方式在画面中添加变量。

打开PLC中的变量列表,拖拽'溢流阀压力设定'变量至画面区。

在属性界面可以编辑本变量控件。

4. 模拟运行,工程下载。

1) 选中HIM项目,编译并下载,点击仿真按钮。

如图所示,溢流阀设定控件中变为0.0,说明下载成功。

下载不成功会显示#。

2) 打开一个监控变量表,把PLC至于在线状态,改变溢流阀压力设定值为30.0,在仿真页面看此控件值也 变为30.0

3) 同样的在仿真界面改变控件值为15.0,在监控表里面检查其值的变化。

免责声明:如涉及版权,请联系删除!任何人和机构不承担相关的法律责任。